## COOLSYS AND SUB-BRANDS

## REPLACING EMAIL SIGNATURE INSTRUCTIONS ON IPHONE

|    |                                                                                                    |               |                              |           |                                                                                                    | •••1 AT&T 🗢                                                                                                    | 10:07 AM<br>Coolsys.com                                                                                                    | 1 🕏 38% 🔳    |
|----|----------------------------------------------------------------------------------------------------|---------------|------------------------------|-----------|----------------------------------------------------------------------------------------------------|----------------------------------------------------------------------------------------------------|----------------------------------------------------------------------------------------------------|--------------|
| 1. | Copy email signature template from the CoolSys and Sub-Brands<br>Approved Email Signature Templates web page.<br>> Select your brand's email signature template.<br>Then Tap and hold to Copy. |               |                              |           |                                                                                                    | Image: Section of the section of the sectio | Answer of the second second se |              |
|    |                                                                                                    |               |                              |           |                                                                                                    |                                                                                                    | Source Refrigeration & HVAC                                                                                                    | fact to lise |
| 2. | Press the Home button to return<br>to your Home screen. Launch                                                                                                    | ati AT&       | ⊺ रु 2ःऽऽ ।<br>Settir        | РМ<br>ngs | <b>1</b> \$ 96% <b>-</b>                                                                                                    |                                                                                                    | SOURCE John Ree                                                                                                    |              |
|    | Settings from your Home screen.                                                                                                    | Å             | iTunes & App Stor            | e         | >                                                                                                    |                                                                                                    |                                                                                                    | • • • • • •  |
|    | Tap Mail.                                                                                                    |               | Wallet & Apple Pay           | у         | >                                                                                                    | III AT&T 축                                                                                                    | 2:56 PM                                                                                                    | ¥ 96% 페)     |
|    |                                                                                                    |               |                              |           |                                                                                                    | Load Re                                                                                                    | mote Images                                                                                                    |              |
|    |                                                                                                    | P             | Accounts & Passw             | vords     | >                                                                                                    |                                                                                                    |                                                                                                    |              |
|    |                                                                                                    |               | Mail                         |           | >                                                                                                    | THREADIN                                                                                                    | ١G                                                                                                    |              |
|    |                                                                                                    |               | Contacts                     |           | >                                                                                                    | Organiz                                                                                                    | e by Thread                                                                                                    |              |
|    |                                                                                                    |               | Calendar                     |           | >                                                                                                    | Collapse                                                                                                    | e Read Messages                                                                                                    |              |
|    |                                                                                                    | _             |                              |           | -                                                                                                    | Most Re                                                                                                    | ecent Message on Top                                                                                                    |              |
|    |                                                                                                    |               |                              |           |                                                                                                    | Comple                                                                                                    | te Threads                                                                                                    |              |
|    |                                                                                                    |               |                              |           | Show all the messages in a thread, even if some have<br>been moved to other mailboxes. Moved messages will<br>remain in the mailboxes you moved them to. |                                                                                                    |                                                                                                    |              |
| 3. | Tap Signature under the Mail section.                                                                                                    |               |                              |           | Always                                                                                                    | NG<br>BCC Myself                                                                                                    | $\bigcirc$                                                                                                    |              |
|    |                                                                                                    |               |                              |           |                                                                                                    | Always                                                                                                    | Idragge                                                                                                    | 0#           |
|    |                                                                                                    |               |                              |           |                                                                                                    |                                                                                                    |                                                                                                    | 011 >        |
|    |                                                                                                    |               |                              |           |                                                                                                    | e Quote Levei                                                                                                    | On >                                                                                                    |              |
|    |                                                                                                    |               |                              |           |                                                                                                    | Signatu                                                                                                    | re                                                                                                    | >            |
|    | 4. Tap and hold the field to bring up                                                                                                    | e em<br>the s | pty Signatu<br>selection too | re<br>ol. |                                                                                                    | III AT&T 🗢                                                                                                    | 2:56 PM<br>Signature                                                                                                    | * 96% 🚥      |
|    |                                                                                                    |               |                              |           |                                                                                                    |                                                                                                    |                                                                                                    |              |

## COOLSYS

## REPLACING EMAIL SIGNATURE INSTRUCTIONS ON IPHONE (cont.)

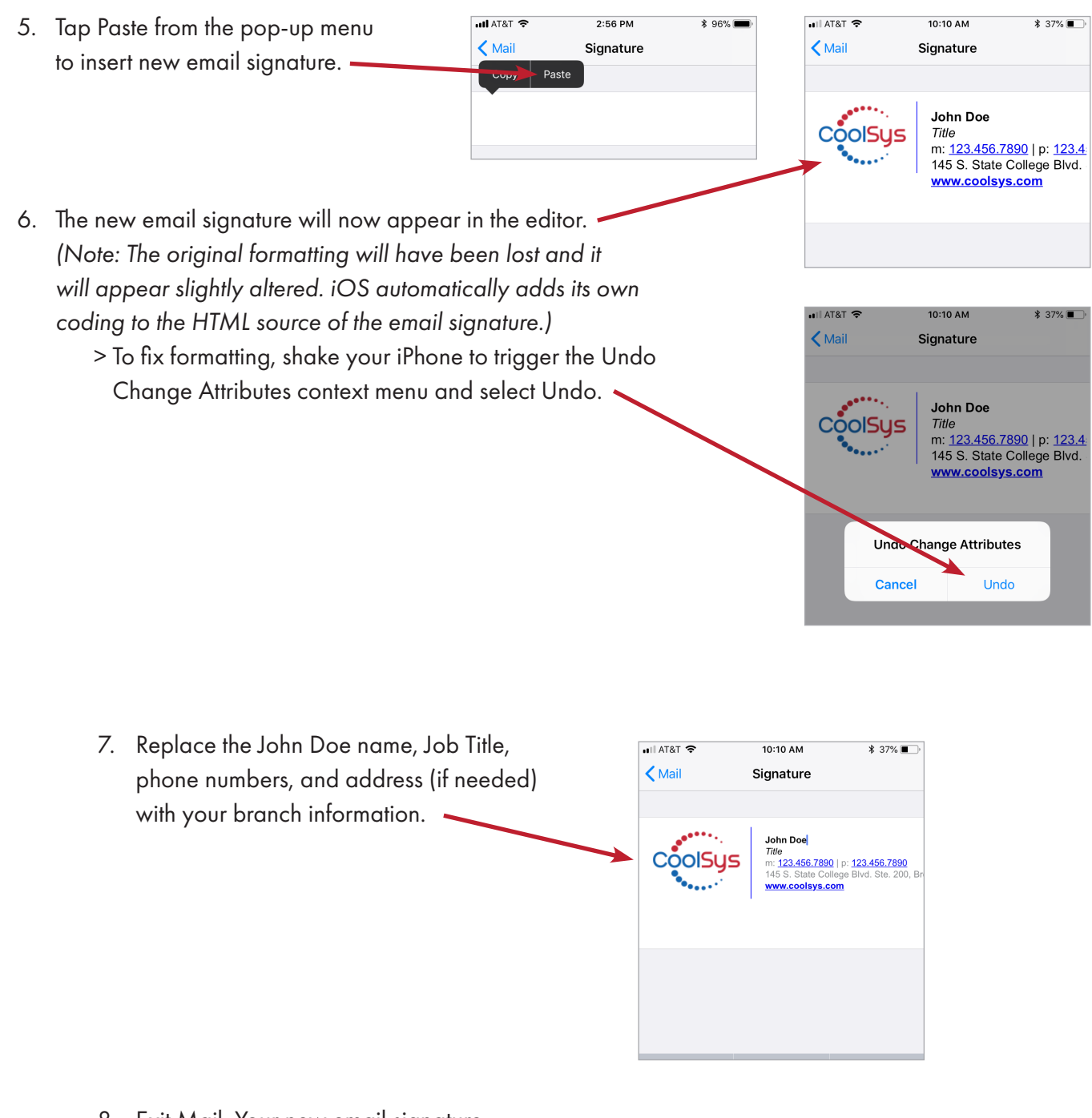

 Exit Mail. Your new email signature will now appear at the bottom of emails sent from your iPhone.